## ■ツールパレット設定移行ツール

2018 年 11 月 図研アルファテック株式会社

BricsCAD 用の BonusTool の「BJ ツールパレット」(BDNKbrx\_tp.arx) は、BricsCAD V14 以降で は提供されません。

BonusTool のツールパレットをご利用の場合、本ツールを実行することで、BricsCAD 本体側(V14以降)のツールパレットに設定を移行できます。

ダウンロードファイル: BricsTpMig.zip

ダウンロードファイルを解凍します。

解凍後はBricsCAD 対応バージョン毎にフォルダが分かれています。更にバージョンフォルダ以下に win32(BricsCAD 32bit 版用)フォルダと、x64(BricsCAD 64bit 版用)フォルダに分かれています。 ご使用のBricsCAD のバージョンとbit の種類をご確認の上、該当フォルダ内のモジュールをご使用 ください。

モジュール名:BricsTpMig\*\*.exe または BricsTpMig\*\*\_x64.exe

(\*\* にはバージョンの数値が入ります)

例:BricsCAD V17 64bit 版をご使用の場合

「BricsTpMig」・「V17」・「x64」フォルダにある BricsTpMig17\_x64.exe をご使用ください。

## ●準備

ご使用モジュールを任意の場所にコピーしてください。

## ●操作

- BricsCAD をまだ一度も起動していない場合は、レジストリ(プロファイル)が存在しないため、移 行先がありません。一旦 BricsCAD を起動し、終了してください。
   予め起動している BricsCAD は、すべて終了してください。
- 2. コピーされましたモジュールを、エクスプローラからダブルクリックして起動します。

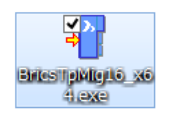

3. 移行対象のプロファイル名が表示されます。[OK] をクリックします。

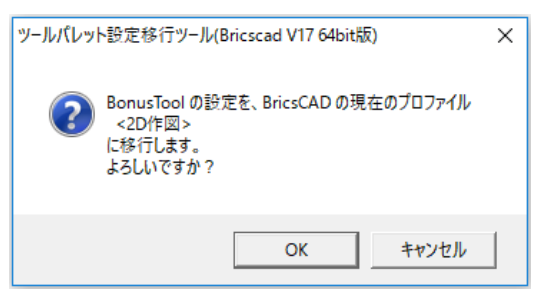

4. BonusTool のツールパレットの設定ファイルが表示されますので、[開く] を押します。

| BonusTool側の設定          | ファイルを選択                                                                                                    |                          | ×          |
|------------------------|----------------------------------------------------------------------------------------------------|--------------------------|------------|
| ファイルの場所(I):            | ۲<br><br><td>• E 🛉</td> <td><b>*</b></td> | • E 🛉                    | <b>*</b>   |
| 名前<br>🔐 ToolPalette.in | i                                                                                                    | 更新日時<br>2016/03/18 11:23 | 種類<br>構成設定 |
| <                      |                                                                                                    |                          | >          |
| ファイル名(N):              | ToolPalette                                                                                                    |                          | 開く(O)      |
| ファイルの種類(T):            | ini files (*.ini)                                                                                                    | •                        | キャンセル      |

5. BricsCAD に移行したタブの数が表示されます。

| ツールパレット設定移行ツール(Bricscad V17 64bit版)       | × |  |  |  |
|-------------------------------------------|---|--|--|--|
| 同名のタブが 2件存在します。<br>BonusTool側の設定で上書きしますか? |   |  |  |  |
| はい(Y) いいえ(N) キャンセル                        |   |  |  |  |

※(BricsCAD V17 64bit 版)には、移行先の BricsCAD バージョンが表示されます。

【移行先の BricsCAD のツールパレット に同名のタブがある場合】 "5."の結果が表示される前に下記のダイアログが表示されます。

いずれか選択してください。

[はい] BonusTool 側のツールパレットのタブの内容ですべて上書き

[いいえ] BricsCAD 側のツールパレットのタブは書き換えない

[キャンセル] 移行処理を中止する

6. BricsCAD を起動して、ツールパレットを表示し、移行できているか確認します。 ツールパレットが表示されていない場合、 BricsCAD のツールバー領域をマウス右クリックして 「ツールパレット バー」で表示できます。

コマンド ブロック2 イ ハッチング 作画 ブロック ) - -

以上